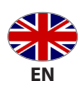

## Portable power station

KS 2000PS KS 3000PS

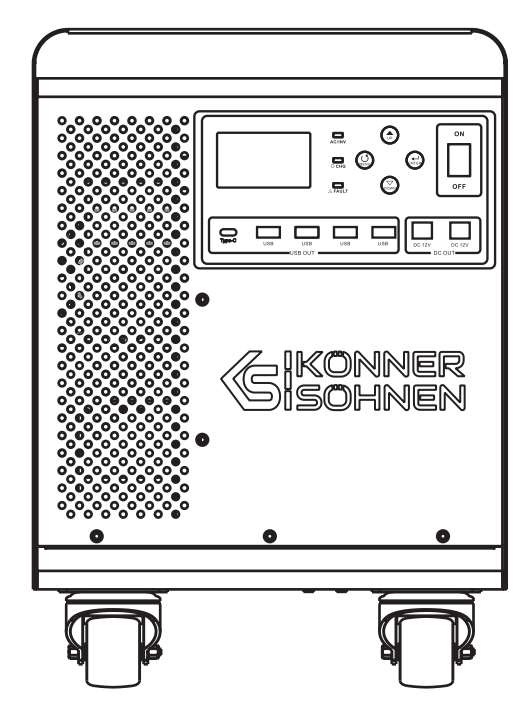

Thank you for opting for **Könner & Söhnen**<sup>®</sup> products. This manual contains a brief description of safety, setup and use. More information can be found on the official importer's website in the support section: **konner-sohnen.com/manuals** You can also go to the support section and download the manual by scanning the QR code or on thewebsite of the official importer of **Könner & Söhnen**<sup>®</sup> at **uk.konner-sohnen.com** 

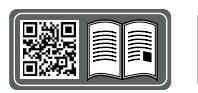

Please, read this manual carefully before use!

The manufacturer of **Könner & Söhnen®** products reserves the right to make changes that may not be reflected in this manual, namely:

- The manufacturer reserves the right to make changes in the product design, configuration and construction.

- The images and drawings in this manual are for reference only and may differ from the actual components and inscriptions on the products.

Contact information that you are free to use in case of any problems can be found at the end of this manual. All information in this manual is correct to the best of our knowledge and belief at the date of its publication. The current list of service centers can be found on the official importer's website at **uk.konner-sohnen.com** 

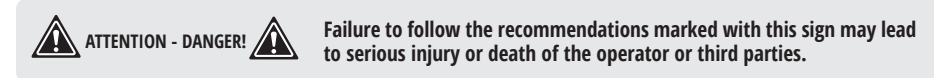

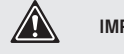

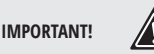

Useful information while operating the machine.

## **PRODUCT DESCRIPTION**

This product is a multi-function power station that combines a storage battery, MPPT solar charge controller, high frequency pure sine wave inverter and uninterruptible power supply system, and is suitable for emergency power supply or mobile use;

Thanks to the advanced MPPT solar charge controller and intelligent management of the built-in battery, the power station ensures maximum electricity production;

The built-in inverter generates "pure sine wave", has high efficiency, high power, small size and other advantages, and is easy to operate;

The whole unit has high efficiency and low static load losses, as well as high productivity and high power density, which is important for a mobile system.

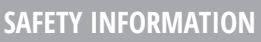

relevant chapters

• Before using this unit, please read all instructions and precautions on this unit, understand all relevant chapters in this manual to prevent explosion which may lead to personal injury and battery damage.

• Do not disassemble the unit. When service or repair is required, send it to a professional service center. Incorrect assembly may result in electric shock or fire.

• To reduce the risk of electric shock, disconnect all wiring before attempting any maintenance or cleaning. Turning off the device does not reduce this risk.

## FEATURES

• Pure sine Wave AC Output Inverter with rated power of 2 or 3 kW (depending on the model) when the power factor of the load to be supplied is 1.

SCHNER SCHNEN

- High performance with small dimensions, transport wheels for high mobility.
- Setting input voltage and voltage range on the LCD Screen.
- 5V USB and 12V DC output supported.
- AC input voltage range and priority of the energy source configurable on LCD. Protection functions such as overload, over temperature and short circuit.

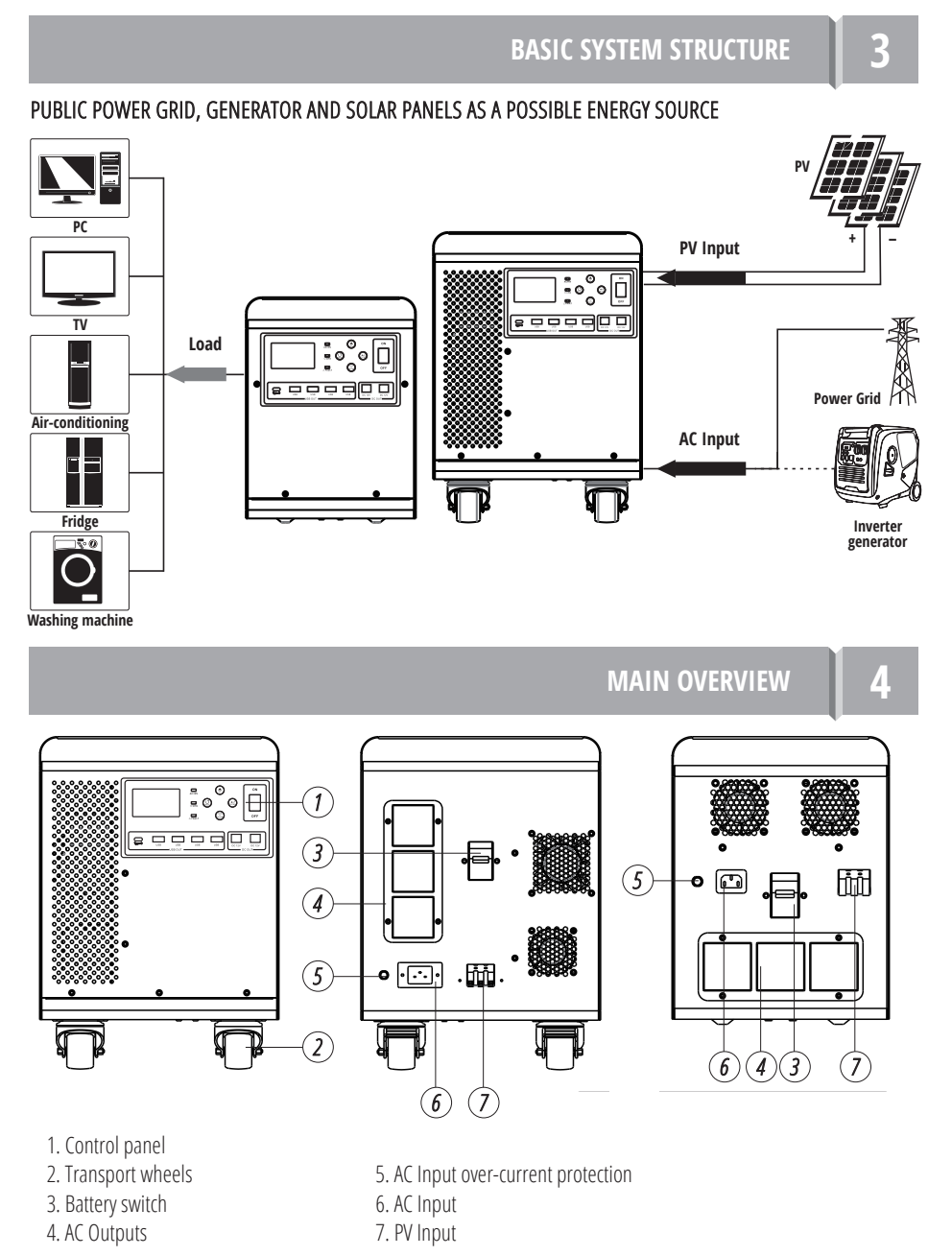

**S**ISOHNER

- 1. LCD display
- 2. Function buttons
- 3. Inverter switch
- 4. DC 12V outputs
- 5. Outputs 1xUSB Type C 5V 1A, 4xUSB 5V 2A
- 6. Fault indicator
- 7. Batterie charge indicator
- 8. AC input/inverter operating indicator

### THE PACKAGE INCLUDES:

Make sure nothing in the package damages the product.

- Power station
- User Manual
- Mains input cable

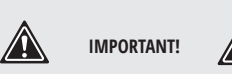

Manufacturer reserves the right to make changes and/or improvements in design, components set and technical attributes without notice and without incurring obligation. The pictures in this manual are schematical and may not match the parameters of original product.

## **TECHNICAL SPECIFICATION**

5

| Model             |                                                    | KS 2000PS               | KS 3000PS      |  |
|-------------------|----------------------------------------------------|-------------------------|----------------|--|
|                   | Rated Power, W                                     | 2000                    | 3000           |  |
|                   | The shape of the output                            | Pure Sine Wave          |                |  |
| INVERTER          | AC Voltage Output, V                               | 230 V                   |                |  |
|                   | Nominal battery voltage, V                         | 25.6 (DC)               |                |  |
|                   | Efficiency                                         | 90                      | 0%             |  |
|                   | Maximum current (output site), A                   | 6                       | 0              |  |
|                   | Efficiency of the MPP converter                    | 98% max                 |                |  |
| PVINPUI           | Maximum idle voltage from solar panels, V          | 145 (DC)                | 145 (DC)       |  |
|                   | MPPT voltage range from solar panels, V            | 30~120 (DC)             | 30~120 (DC)    |  |
|                   | Rated input voltage, V                             | 230 ± 5% (AC)           |                |  |
|                   | Input voltage range, V                             | 90-280 (AC)             |                |  |
| AC INPUT          | Frequency, Hz                                      | 50                      |                |  |
|                   | Transfer time, ms                                  | 10 (UPS, VDE); 20 (APL) |                |  |
|                   | Maximum battery charge current from<br>AC input, A | 20 (±4 A)               | 30 (±4 A)      |  |
|                   | Battery type                                       | LiFe                    | P04            |  |
| Built-in battery  | Capacity                                           | 70 Ah/1792 Wh           | 126 Ah/3225 Wh |  |
|                   | Rated voltage, V                                   | 25.6 (DC )              |                |  |
| 12V DC output     |                                                    |                         | F              |  |
| 5V DC USB output  |                                                    |                         | ł              |  |
| Dimensions (LxWx  | Dimensions (LxWxH), mm 450x370x320 57              |                         | 570x370x445    |  |
| Gross/Net weight, | kg                                                 | 32/30 38/36             |                |  |

To increase battery charge cycles, the recommended battery usage range is from 10% to 80% battery charge. It is recommended not to exceed 80% of the declared power of the device.

Sisonner Sonner

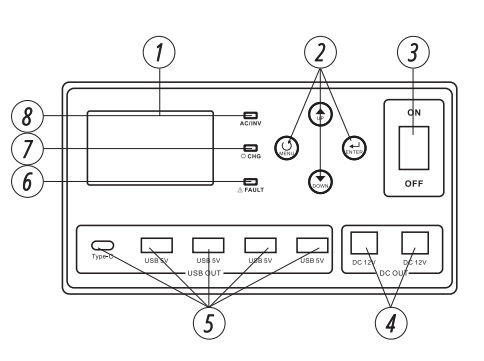

7

Before turning on the device, please reserve a distance of more than 30 cm above the device and to the left and right to ensure for heat dissipation. To ensure the best operation, the ambient temperature should be between 0–50 °C.

### INPUT AND OUTPUT CONNECTION

- 1. After power on, you can directly take power from the AC output.
- 2. DC outputs are active even without the station being fully turned on.
- 3. Connect the grid and the AC input terminal with the matching wires to load the mains and charge the battery.
- 4. Please make sure the cable is firmly connected and do not move the machine while it is running.

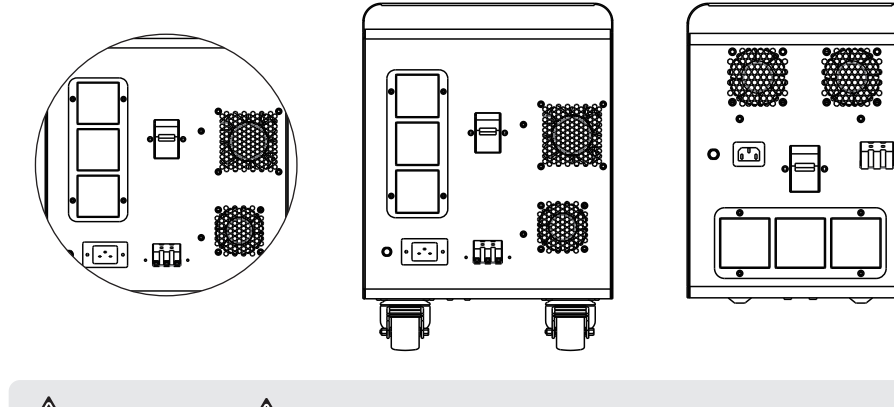

# ATTENTION - DANGER!

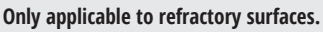

## CONNECTION OF SOLAR PANELS

Please select the appropriate wire to connect the solar panels.

## PV MODULE SELECTION:

When choosing solar panels, be sure to consider the following parameters:

1. The open-circuit voltage (VOC) of the solar panels must not exceed the maximum open-circuit voltage of the PV input of the station.

2. The voltage of solar panels under load should be in the MPPT voltage range (30-120V) and the current at the PV input must not be more than 30A.

3. In order to be able to use the full power of the PV input, we recommend switching solar panels so that at least 60VDC is present at the PV input under load. We recommend connecting 2 panels in series and another 2 panels in parallel.

Follow the steps below to connect the solar panels:

1. Remove the 10 mm insulating sleeves from the positive and negative leads on the PV input.

2. Check the voltage and the correct polarity of the connecting cable of the photovoltaic modules and the input connectors of the photovoltaic network. Then, connect the positive (+) side of the cable to the positive (+) side of the PV input connector. Connect the negative (-) of the cable to the negative (-) of the PV input con.

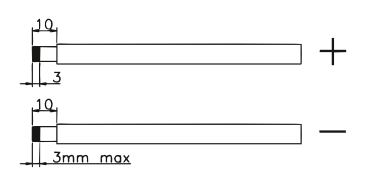

#### POSSIBLE EXAMPLES OF CONNECTIONS

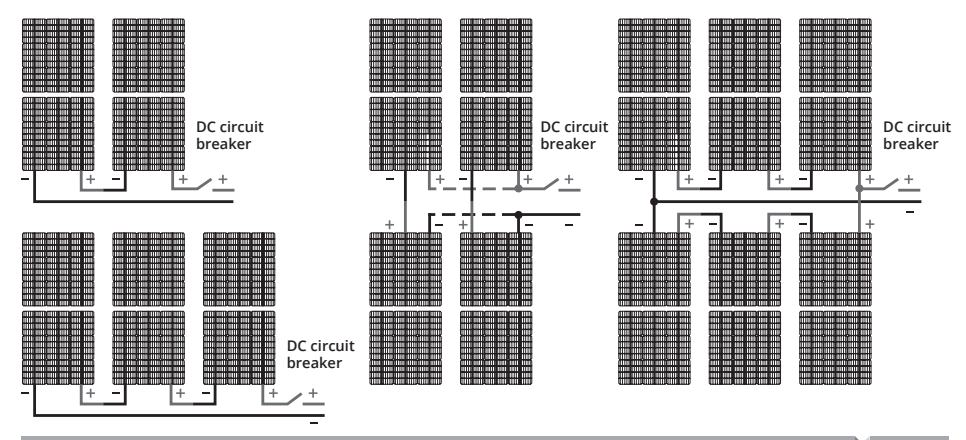

**OPERATION** 

7

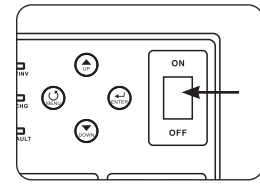

#### ON/OFF

The unit could be turned on by simply pressing the ON/OFF button (the button on the chassis).

#### **OPERATING AND DISPLAY PANEL**

The operation and display panel shown in the following figure is located on the front panel of the inverter. It includes three indicator lights, four function keys and an LCD. The display screen indicates the running status and input and output information.

## LED INDICATOR

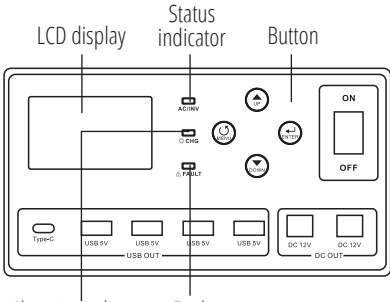

Charging indicator Fault

| LED Indicator       |                       |                                                     | Messages                                       |
|---------------------|-----------------------|-----------------------------------------------------|------------------------------------------------|
|                     | C(INIV Croop Solid On |                                                     | Output is powered by grid in line mode.        |
| AC/ INV             | Flashing              | Output is powered by battery or PV in battery mode. |                                                |
| CHG Yellow Flashing |                       | Flashing                                            | Battery is charging (charge or floating).      |
| A raur Dad S        |                       | Solid On                                            | Fault occurs in the power station.             |
|                     | ĸeu                   | Flashing                                            | Warning condition occurs in the power station. |

#### FUNCTION KEYS

| Function Keys | Description                                                                                                |  |
|---------------|----------------------------------------------------------------------------------------------------|--|
| MENU          | Enter reset mode, go to previous selection.                                                                |  |
| UP            | Increase the setting data.                                                                                 |  |
| DOWN          | Decrease the setting data.                                                                                 |  |
| ENTER         | Enter setting mode and confirm the selection in setting mode, go to next selection or exit the reset mode. |  |

#### LCD DISPLAY ICONS

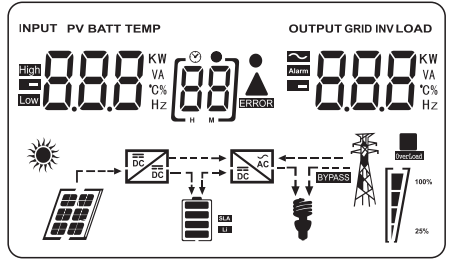

| lcon                       | Function description                                                      |                                                                                                    |                        |                          |  |
|----------------------------|---------------------------------------------------------------------------|----------------------------------------------------------------------------------------------------|------------------------|--------------------------|--|
|                            | Input Source Information and Output Information                           |                                                                                                    |                        |                          |  |
| $\sim$                     | Indicates the AC information.                                             |                                                                                                    |                        |                          |  |
|                            | Indicates the DC infor                                                    | rmation.                                                                                                    |                        |                          |  |
| KW<br>VA<br>C%<br>Hz       | Displays AC input free<br>voltage and current, I<br>load in W and battery | Displays AC input frequency, voltage and current, solar panel voltage and power, MPPT output voltage and current, battery voltage and current. Displays output voltage, frequency, load in VA, load in W and battery discharge current. |                        |                          |  |
|                            | Configurat                                                                | ion Program and Fau                                                                                                    | ult Information        |                          |  |
| [88]                       | Indicates the number                                                      | r of setting parameters.                                                                                                    |                        |                          |  |
|                            | Indicates the warning                                                     | g and fault codes.                                                                                                    |                        |                          |  |
|                            | Warning: flashing                                                         | <b>BB</b> <sup>A</sup> with warning c                                                                                                    | ode. Fault: lighting 🖁 | B ERROR with fault code. |  |
|                            |                                                                           | Load Information                                                                                                    | n                      |                          |  |
| OVERLOAD                   | Indicates overload.                                                       |                                                                                                    |                        |                          |  |
|                            | Indicates the load level by 0-24%, 25-49%, 50-74% and 75-100%.            |                                                                                                    |                        |                          |  |
| <b>100%</b>                | 0% ~ 24%                                                                  | 25% ~ 49%                                                                                                    | 50% ~ 74%              | 75% ~ 100%               |  |
| 25%                        |                                                                           | [v]                                                                                                    | 7                      | 7                        |  |
| Mode Operation Information |                                                                           |                                                                                                    |                        |                          |  |
|                            | Indicates unit connec                                                     | ted to the mains.                                                                                                    |                        |                          |  |
|                            | Indicates the connect                                                     | ion of the device to the so                                                                                                    | olar panels.           |                          |  |
| BYPASS                     | Indicates load is supp                                                    | Indicates load is supplied by utility power.                                                                                                    |                        |                          |  |
|                            | Indicates the solar charger is working.                                   |                                                                                                    |                        |                          |  |
| AC<br>BC                   | Indicates the DC/AC inverter circuit is working.                          |                                                                                                    |                        |                          |  |
|                            |                                                                           | Mute Operation                                                                                                    |                        |                          |  |
| <b>N</b>                   | Indicates unit alarm i                                                    | s disabled.                                                                                                    |                        |                          |  |

**S**ISONNER

#### PARAMETER SETTING

After pressing and holding "ENTER" button for 2 seconds, the unit will enter setting mode. Press "UP" or "DOWN" button to select setting parameter. And then, press "ENTER" or "MENU" button to confirm the selection. To exit the setting mode, you must scroll through all parameters to the end.

### SETTING PROGRAMS:

| Parameter | Description                         | Selectable option    |                                                                                                    |  |
|-----------|-------------------------------------|----------------------|----------------------------------------------------------------------------------------------------|--|
| 01        |                                     | 0) 560               | Solar energy provides power to the loads as<br>first priority. If battery voltage has been higher<br>than the setting parameter 21 for 5 minutes,<br>the power station will turn to battery mode,<br>solar and battery will provide power to the<br>load at the same time. When the battery<br>voltage drops to the setting parameter 20,<br>the power station will turn to bypass mode,<br>utility provides power to the load only, and<br>the solar will charge the battery at the same<br>time.                                                                   |  |
|           | Output source priority<br>selection | (0 ) <b>50L</b>      | Solar energy provides power to the loads as<br>first priority. If battery voltage has been higher<br>than the setting parameter 21 for 5 minutes,<br>and the solar energy has been available for<br>5 minutes too, the power station will turn to<br>battery mode, solar and battery will provide<br>power to the load at the same time. When<br>the battery voltage drops to the setting pa-<br>rameter 20, the power station will turn to<br>bypass mode, utility provides power to the<br>load only, and the solar will charge the bat-<br>tery at the same time. |  |
|           |                                     |                      | Utility will provide power to the loads as<br>first priority. Solar and battery energy will<br>provide power to the loads only when<br>utility power is not available.                                                                                                    |  |
|           |                                     | Appliances (default) | If selected, acceptable AC input voltage<br>range will be within 90-280V AC.                                                                                                    |  |
|           |                                     |                      | If selected, acceptable AC input voltage range will be within 170-280V AC.                                                                                                    |  |
| 02        | AC input voltage range              |                      | If selected, acceptable AC input voltage range will conform to VDE 4105 (184V AC-253V AC).                                                                                                    |  |
|           |                                     |                      | When the user uses the device to<br>connect the generator, select the<br>generator mode. Battery will not be<br>charged from AC input.                                                                                                    |  |
| 03        | Output voltage                      | (D3) <b>23(D</b> ,   | Set the output voltage amplitude,<br>(220VAC-240VAC)                                                                                                    |  |

**S**ISOHNER

| Parameter | Description                                                                                                    | Selectable option                                                                       |                                                                                                    |  |  |
|-----------|----------------------------------------------------------------------------------------------------|-----------------------------------------------------------------------------------------|----------------------------------------------------------------------------------------------------|--|--|
| 04        | Output frequency                                                                                                   | 50 Hz (default)                                                                         |                                                                                                    |  |  |
| 05        | Solar supply priority                                                                                              | (IS) <b>61 (</b>                                                                        | Solar energy provides power to charge battery as first priority.                                                                                                    |  |  |
|           |                                                                                                    |                                                                                         | Solar energy provides power to the loads as first priority.                                                                                                    |  |  |
| 06        | Overload bypass: When<br>enabled, the unit will<br>transfer to line mode<br>if overload occurs in<br>battery mode. | Bypass disable                                                                          | Bypass enable (default)                                                                                                    |  |  |
| 07        | Auto restart when overload occurs                                                                                  | Restart disable (default)                                                               | Restart enable                                                                                                    |  |  |
| 08        | Auto restart when over temperature occurs                                                                          | Restart disable (default)                                                               | Restart enable                                                                                                    |  |  |
|           | Charger source priority:<br>To configure charger<br>source priority                                                | If this power station is wo<br>charger source can be pro                                | rking in Line, Standby or Fault mode,<br>ogrammed as below:                                                                                                    |  |  |
|           |                                                                                                    | Solar first                                                                             | Solar energy will charge battery as first<br>priority. Utility will charge battery only<br>when solar energy is not available.                                                                      |  |  |
| 10        |                                                                                                    | Solar and Utility<br>(default)                                                          | If this power station is working in Battery<br>mode or Power saving mode, only solar<br>energy can charge the battery. Solar en-<br>ergy will charge a battery if it's available<br>and sufficient. |  |  |
|           |                                                                                                    | Only Solar                                                                              | Solar energy will be the only source of<br>energy regardless of the availability of<br>power from the grid.                                                                                         |  |  |
|           |                                                                                                    | When the power station i<br>the battery is only charge<br>battery if it's available and | s in battery mode or in power saving mode,<br>d by solar energy. Solar energy will charge<br>d sufficient.                                                                                          |  |  |
| 11        | Maximum charging cur-<br>rent: To configure total<br>charging current for solar                                    | [;] 50*                                                                                 | Setting range is from 1A to 70A for KS 2000PS.                                                                                                    |  |  |
|           | Max. charging current =<br>utility charging current +<br>solar charging current)                                   | [;] 80.                                                                                 | Setting range is from 1A to 80A for KS 3000PS.                                                                                                    |  |  |

TRADITIONELLE DEUTSCHE QUALITÄT

**S**ISONNER

| Parameter | Description                                                                              | Selectable option                      |                                                                            |                                                                             |
|-----------|------------------------------------------------------------------------------------------|----------------------------------------|----------------------------------------------------------------------------|-----------------------------------------------------------------------------|
| 13        | Maximum battery<br>charging current from<br>utility                                      | 20A (maximum current<br>for KS 2000PS) | 30A (ma<br>for KS 30                                                       | ximum current<br>JOOPS)                                                     |
| 17        | Bulk charging voltage from<br>PV input or AC input<br>(only for parameter 01 Uti)        | 28.8V (default)                        | 88,                                                                        | Setting range is from 24.0V<br>to 29.2V. Increment of each<br>click is 0.1V |
| 18        | Floating charging<br>voltage                                                             |                                        |                                                                            | Setting range is from 24.0V to 29.2V. Increment of each click is 0.1 V.     |
| 19        | Low DC cut off battery<br>voltage setting (applies<br>only to parameter 14<br>USE or Li) | 22.4V (default)                        |                                                                            | Setting range is from 20V to 24V. Increment of each click is 0.1 V.         |
| 20        | Battery stop discharging<br>voltage when grid on<br>AC input is available                | 23V (default)                          | Setting ra<br>Incremen                                                     | nge is from 22.0V to 29.0V.<br>t of each click is 0.1 V.                    |
| 21        | Battery stop charging<br>voltage from AC input<br>(parameter 01 SbU<br>or SOL)           | 27V (default)                          | Setting range is from 22.0V to 29.0V.<br>Increment of each click is 0.1 V. |                                                                             |
| 22        | Auto turn page                                                                           | (default)                              | If selected, the display screen will auto turn the display page.           |                                                                             |
| 22        | Auto turn page                                                                           | [22] <b>P</b> Ed                       | If selectec<br>latest scre                                                 | l, the display screen will stay at<br>en user finally switches.             |
| 23        | Backlight control                                                                        |                                        | Backlight                                                                  | off (default)                                                               |
| 24        | Alarm control                                                                            | Alarm on (default)                     | Alarm off                                                                  | 60F                                                                         |
| 25        | Beeps while primary source is interrupted                                                | Alarm on                               | Alarm off                                                                  | f (default)                                                                 |
| 27        | Record Fault code                                                                        | Record enable (default)                | Record d                                                                   | isable                                                                      |

| Parameter | Description                                                        | 9                                        | Selectable option                                                                                                    |  |
|-----------|--------------------------------------------------------------------|------------------------------------------|----------------------------------------------------------------------------------------------------|--|
|           | Solar power balance:<br>When enabled, solar<br>input power will be | Solar power balance<br>enable            | If this option is enabled, the maximum<br>input power of the solar cell will be<br>automatically adjusted according to<br>the following formula: Parameter 11 +<br>connected load power when the device<br>in offline mode, but no more than 60A. |  |
| 28        | automatically adjusted<br>according to connected<br>load power.    | Solar power balance<br>disable (default) | If selected, the solar maximum input<br>power will be the same to Parameter 11<br>no matter how many loads are connect-<br>ed, but no more than 60A.                                                                                              |  |
| 20        | Power saving mode                                                  | Saving mode disable<br>(default)         | If disable, no matter connected load is<br>low or high, the on/off status of inverter<br>output will not be effected.                                                                                                    |  |
| 29        | enable/disable                                                     | Saving mode enable                       | If enable, the output of inverter will be<br>off when connected load is pretty low or<br>not detected.                                                                                                    |  |
| 30        | Battery equalization                                               | Battery equalization                     | Battery equalization disable (default)                                                                                                    |  |
| 31        | Battery equalization voltage                                       | 28.8V (default)                          | Setting range is from 24.0V to<br>29.2V. Increment of each click<br>is 0.1V                                                                                                    |  |
| 33        | Battery equalization<br>time                                       | 60 min (default)                         | Setting range is from 5 min to 900 min.<br>Increment of each clink is 5 min.                                                                                                    |  |
| 34        | Battery equalization<br>timeout                                    | 120 min (default)                        | Setting range is from 5 min to 900 min.<br>Increment of each clink is 5 min.                                                                                                    |  |
| 35        | Equalization interval                                              | 30 days (default)                        | Setting range is from 0 to 900 days.<br>Increment of each clink is 1 day.                                                                                                    |  |
| 36        | Equalization activated immediately                                 | Enable<br>[36] <b>RE []</b>              | (36) <b>RdS</b>                                                                                                    |  |

| Parameter | Description                        | Selectable option                                                                                                    |
|-----------|------------------------------------|----------------------------------------------------------------------------------------------------|
| 36        | Equalization activated immediately | If equalization function is enabled in program 30, this program<br>can be set up. If "Enable" is selected in this program, it's to activate<br>battery equalization immediately and LCD main page will shows<br>" $EP$ ". If "Disable" is selected, it will cancel equalization function<br>until next activated equalization time arrives based on program 35<br>setting. At this time " $EP$ " will be shown in LCD main page too. |

#### CONTROL OF EXTERNAL DEVICES USING POTENTIAL-FREE CONTACTS ON THE POWER STATION

On the back of the power station there is a group of "dry" contacts capable of switching up to 3A alternating current with a voltage of up to 250V.

These contacts can be used to control external devices with the corresponding control function of external "dry" contacts.

| Unit status                                                            | Condition                                                              |                                                                                                    | Dry contacts port: |       |
|------------------------------------------------------------------------|------------------------------------------------------------------------|----------------------------------------------------------------------------------------------------|--------------------|-------|
|                                                                        |                                                                        | NC&C                                                                                                    | NO&C               |       |
| POWER OFF                                                              | Unit is off and no output is pow                                       | vered.                                                                                                    | Close              | Open  |
| Parameter 01   set as UTI   POWER ON   Parameter 01 is set as SbU, SOL | Battery voltage reaches the<br>value > parameter 21 during<br>charging | Close                                                                                                    | Open               |       |
|                                                                        | set as UTI                                                             | Battery voltage reaches the<br>value < warning level during<br>the discharging process<br>(parameter 19 + 1V) | Close<br>Open      | Close |
|                                                                        | Parameter 01 is set as SbU,                                            | Battery voltage reaches the<br>value > parameter 21 during<br>charging                                        | Close              | Open  |
|                                                                        | SOL                                                                    | Battery voltage reaches the<br>value < parameter 20 during<br>the discharging process                         | Open               | Close |

After pressing and holding "MENU" button for 6 seconds, the unit will enter reset model. Press "Up" and "DOWN" button to select of parameter. And then, press "ENTER" button to exit.

| CCL | (default) | Reset setting disabled. |
|-----|-----------|-------------------------|
| 356 | (dt) } 52 | Reset setting enabled.  |

## FAULT REFERENCE CODE

8

| Fault Code | Fault Event                            | lcon on |
|------------|----------------------------------------|---------|
| 01         | Fan is locked when inverter is off.    |         |
| 02         | Inverter transformer over temperature. |         |

SCHNER SCHNEN

| Fault Code | Fault Event                                | lcon on |
|------------|--------------------------------------------|---------|
| 03         | Battery voltage is too high.               |         |
| 04         | Battery voltage is too low.                |         |
| 05         | Output short-circuited.                    |         |
| 06         | Inverter output voltage is high.           |         |
| 07         | Overload time out.                         |         |
| 08         | Inverter bus voltage is too high.          |         |
| 09         | Bus soft start failed.                     |         |
| 11         | Main relay failed.                         |         |
| 21         | Inverter output voltage sensor error.      |         |
| 22         | Inverter grid voltage sensor error.        |         |
| 23         | Inverter output current sensor error.      |         |
| 24         | Inverter grid current sensor error.        |         |
| 25         | Inverter load current sensor error.        |         |
| 26         | Inverter overload (current) error.         |         |
| 27         | Inverter radiator over temperature.        |         |
| 31         | Solar charger battery voltage class error. |         |
| 32         | Solar charger current sensor error.        |         |
| 33         | Solar charger current is uncontrollable.   |         |
| 41         | Inverter grid voltage is low.              |         |
| 42         | Inverter grid voltage is high.             |         |

**G**ISONNER

| Fault Code | Fault Event                            | lcon on |
|------------|----------------------------------------|---------|
| 43         | Inverter grid under frequency.         |         |
| 44         | Inverter grid over frequency.          |         |
| 51         | Inverter overcurrent protection error. |         |
| 52         | Inverter bus voltage is too low.       |         |
| 53         | Inverter soft start failed.            |         |
| 55         | Over DC voltage in AC output.          |         |
| 56         | Battery connection is open.            |         |
| 57         | Inverter control current sensor error. |         |
| 58         | Inverter output voltage is too low.    |         |
| 61         | Fan is locked when inverter is on.     |         |
| 62         | Fan 2 is locked when inverter is on.   |         |
| 63         | Battery is over-charged.               |         |
| 64         | Low battery.                           |         |
| 67         | Overload.                              |         |
| 70         | Output power derating.                 |         |

#### WARNING INDICATOR

| Fault Code | Fault Event                                 | lcon on |
|------------|---------------------------------------------|---------|
| 72         | Solar charger stops due to low battery.     |         |
| 73         | Solar charger stops due to high PV voltage. |         |
| 74         | Solar charger stops due to over load.       |         |

| Fault Code | Fault Event                               | lcon on |
|------------|-------------------------------------------|---------|
| 75         | The solar charging module has overheated. |         |
| 76         | PV charger communication error.           |         |
| 77         | Parameter error.                          |         |

#### WARNING INDICATOR

| Fault Code | Fault Event                                 | lcon on |
|------------|---------------------------------------------|---------|
| 72         | Solar charger stops due to low battery.     |         |
| 73         | Solar charger stops due to high PV voltage. |         |
| 74         | Solar charger stops due to over load.       |         |
| 75         | The solar charging module has overheated.   |         |
| 76         | PV charger communication error.             |         |
| 77         | Parameter error.                            |         |

## **OPERATING STATE DESCRIPTION**

| 6  |
|----|
|    |
| ⊨  |
| Γ. |

| Operation state   | Description                                                                                                    | LCD display               |
|-------------------|----------------------------------------------------------------------------------------------------|---------------------------|
| Utility-Tie state | PV energy is charged into the battery and<br>utility provide power to the AC load.                                             | The PV input is activated |
| Charge state      | PV energy and the grid charge the battery.                                                                                     |                           |
| Bypass state      | Error are caused by inside circuit error or<br>external reasons such as over temperature,<br>output short-circuited and so on. |                           |

**S**ISONNER

| Operation state | Description                                                                                                    | LCD display                         |
|-----------------|----------------------------------------------------------------------------------------------------|-------------------------------------|
| Off-Grid state  | The inverter will provide output power from battery and PV power.                                                               | Inverter power loads from PV energy |
| Stop mode       | The inverter stop working if you turn off<br>the inverter by the soft key or error has<br>occurred in the condition of no grid. |                                     |

## **DISPLAY SETTING**

10

The LCD display information will be switched in turns by pressing "UP" or "DOWN" key. The selectable information is switched as below order: battery voltage, battery current, inverter voltage, inverter current, grid voltage, grid current, load in Watt, load in VA, grid frequency, inverter frequency, PV voltage, PV charging power, PV charging output voltage, PV charging current.

| Selectable information                              | LCD display  |                                          |
|-----------------------------------------------------|--------------|------------------------------------------|
| Battery voltage/DC discharging current              | V RATT       | 480*                                     |
| Inverter output voltage/Inverter output current     | 229          | 5.10                                     |
| Grid voltage/Grid current                           | · <b>852</b> |                                          |
| Load in Watt/VA                                     |              |                                          |
| Grid frequency/Inverter frequency                   |              |                                          |
| Voltage and power from solar panels                 | 5 (0         | <b>I 17117</b> 1KW<br><b>I 171171</b> KW |
| PV charger output voltage and MPPT charging current | 250          |                                          |

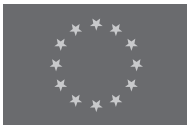

**EC Declaration of Conformity** 

Nr. 182

The following products have been tested by us with the listed standards and found in compliance with the European Community Electromagnetic compatibility Directive (EMC) 2014/30/EC, Low Voltage Directive 2014/35/EC.

| Manufacturer: | DIMAX INTERNATIONAL GmbH                       |
|---------------|------------------------------------------------|
| Address:      | Flinger Broich 203, 40235 Duesseldorf, Germany |
| Product:      | Portable power station "Könner & Söhnen"       |
| Type / Model: | KS 2000PS, KS 3000PS                           |

The statement is based on a single evaluation of above mentioned products. It does not imply an assessment of the whole production and does not permit the use of the test lab. logo. The manufacturer should ensure that all product in series production are in conformity with the product sample detailed in this report. The applicant should hold the whole technical report at disposal of the competent all the right.

Applied EC Directives: 2014/30/EC Electromagnetic compatibility Directive (EMC) 2014/35/EU Low Voltage

Applied Standards: EN 62 EN 62 EN 1EC

EN 62109-1:2010 EN 62109-2:2011 EN IEC62109-1:2010 EN IEC62109-1:2011 EN IEC61000-6-1:2019 EN IEC61000-6-3:2021

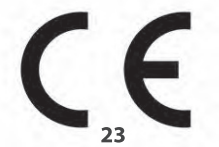

Issued Date: Place of issue: General director: 2023-10-01 Duesseldorf Fomin P. p DIMAX International GmbH Flinger Broich 203 40235 Düsseldorf USt-ID DE296177274 koenner-soehnen.com

We DIMAX INTERNATIONAL GmbH hereby declare that specified above conforms covering European Parliament and Council Directives, 2014/35/EC Low Voltage Directive of 26 February 2014, Electromagnetic compatibility Directive (EMC) 2014/30/EC of 26 February 2014. The CE mark above can be used under the responsibility of manufacturer. After completion of an EC declaration of Conformity and compliance with all relevant EC directives.

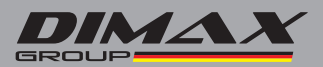

## CONTACTS

**Deutschland:** DIMAX International GmbH Flinger Broich 203 -FortunaPark- 40235 Düsseldorf, Deutschland

www.koenner-soehnen.com

Ihre Bestellungen orders@dimaxgroup.de

Kundendienst, technische Fragen und Unterstützung support@dimaxgroup.de

Garantie, Reparatur und Service service@dimaxgroup.de

Sonstiges info@dimaxgroup.de

The United Kingdom: Innovation Trade Ltd., 63/66 Hatton Garden Fifth Floor, Suite 23, London, EC1N 8LE info.uk@dimaxgroup.de

Technical support support.uk@dimaxgroup.de

Polska:

DIMAX International Poland Sp.z o.o Polska, Warszawska, 306B 05-082 Stare Babice,

info.pl@dimaxgroup.de

www.konner-sohnen.com

#### Україна:

TOB «Техно Трейд КС», вул. Електротехнічна 47, 02222, м. Київ, Україна sales@ks-power.com.ua www.konner-sohnen.com